# \$%&'()\$\$!\*\$'+!\*\$, -./\$!0!\*/1\$23'\$2!4.%\$!(++!\$54,)!

\$6789:;;!\*;&!\*;=>?@;!A889BC!CDAE!D9!;FD;=!78AFF;G!H6;!9E!I7!D9!J"69FDKC!?F!AG>AF@;!<9=!CI7;=>?C9=!=;>?;BL!4K?C!A889BC!CDAE!AFG! CI7;=>?C9=C!D9!78AF!AFG!D=A@M!C@K;GI8;G!H6;!ABA:!<=96!B9=ML!4?6;!DKAD!KAC!N;;FI;FD;=;G!?F!AG>AF@;!B?88!AID96AH@A88:!79718AD;!DK;! ;6789:;;C!H6;!;FD=:!<9=!DK;!@9==;C79FG?F0!7A:!7;=?9GL!PC!CI@K0!CDAE!F9!89F0;=!F;;G!D9!890?F!BK?8;!9F!>A@AH9F!D9!;FD;=!H6;!9EL!!

<u>! "#\$%&' () \$\*+",</u> R!!4K; !-. /0"\$1-2\$1"#+&3\$) -4\$-\$567"\$5-#!AD!DK; !N9S96!9<!DK; !GAD; L!2AD; C!DKAD!KA>; !A!N8A@M!NA=!AD!DK; !N9S96!A=; !F9D! ?F!DK; !A@H>; !7A: !7; =?9G0!NI D!A=; !A>A?8AN8; !<9=!H6; !9E!=; TI; CDC!D9!N; !; FD; =; GL!

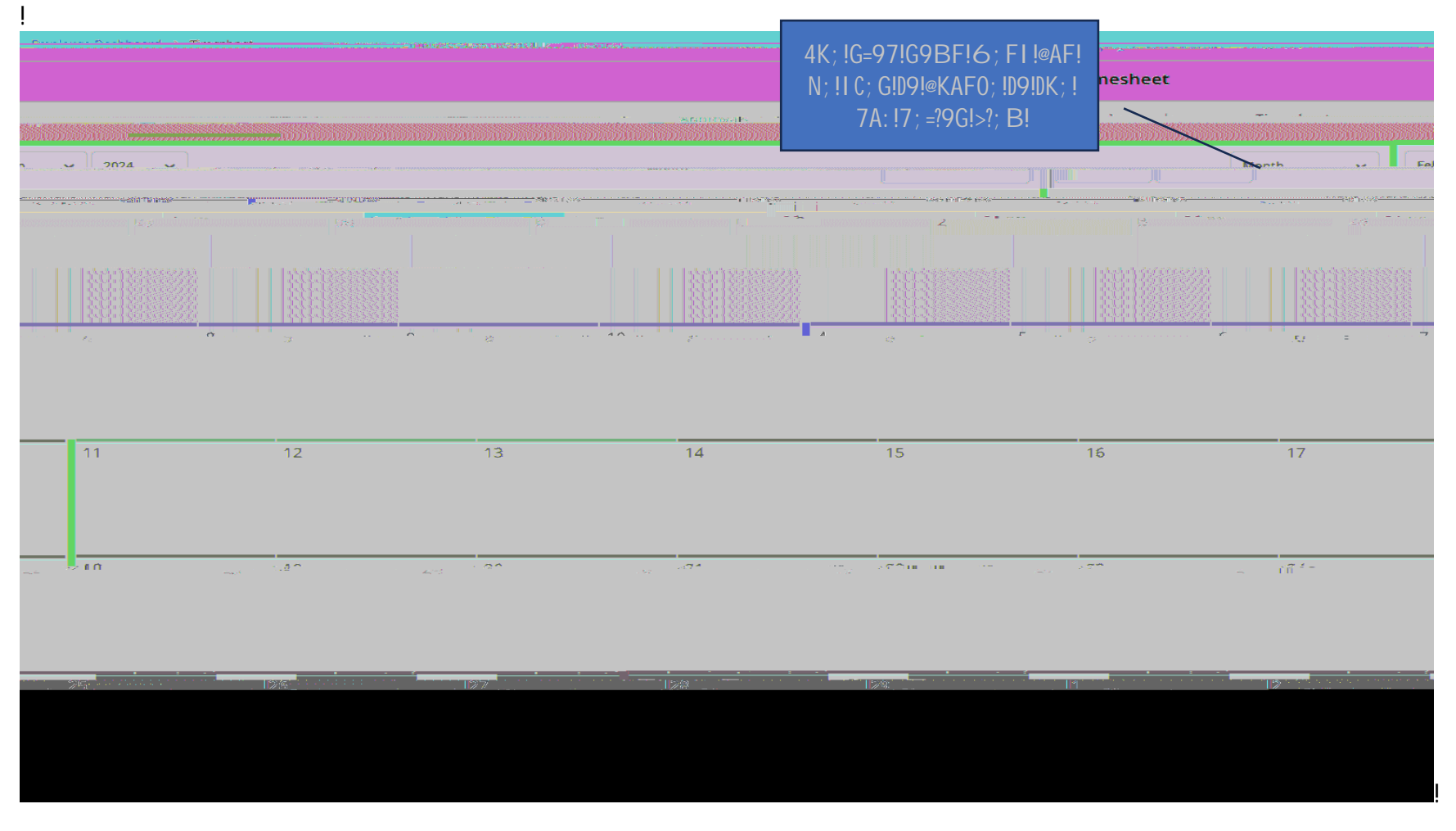

ļ

# \$%&'()\$\$!\*\$'+!\*\$,-./\$!0!\*/1\$23'\$2!4.%\$!(++!\$54,)!

<u>9' (''#+' : \$; 7(7#''\$<+= ''\$>?</u>8!WK; F!C; 8; @HF0!A!<I DI =; !GAD; G!; FD=:0!DK; !C: CD; 6!B?88!ACM!D9!97; F!DK; !H6; CK; ; D!<9=!DKAD!7; =?9GL!/8?@M!X\*DA=D! 4?6; CK; ; DY!

ļ

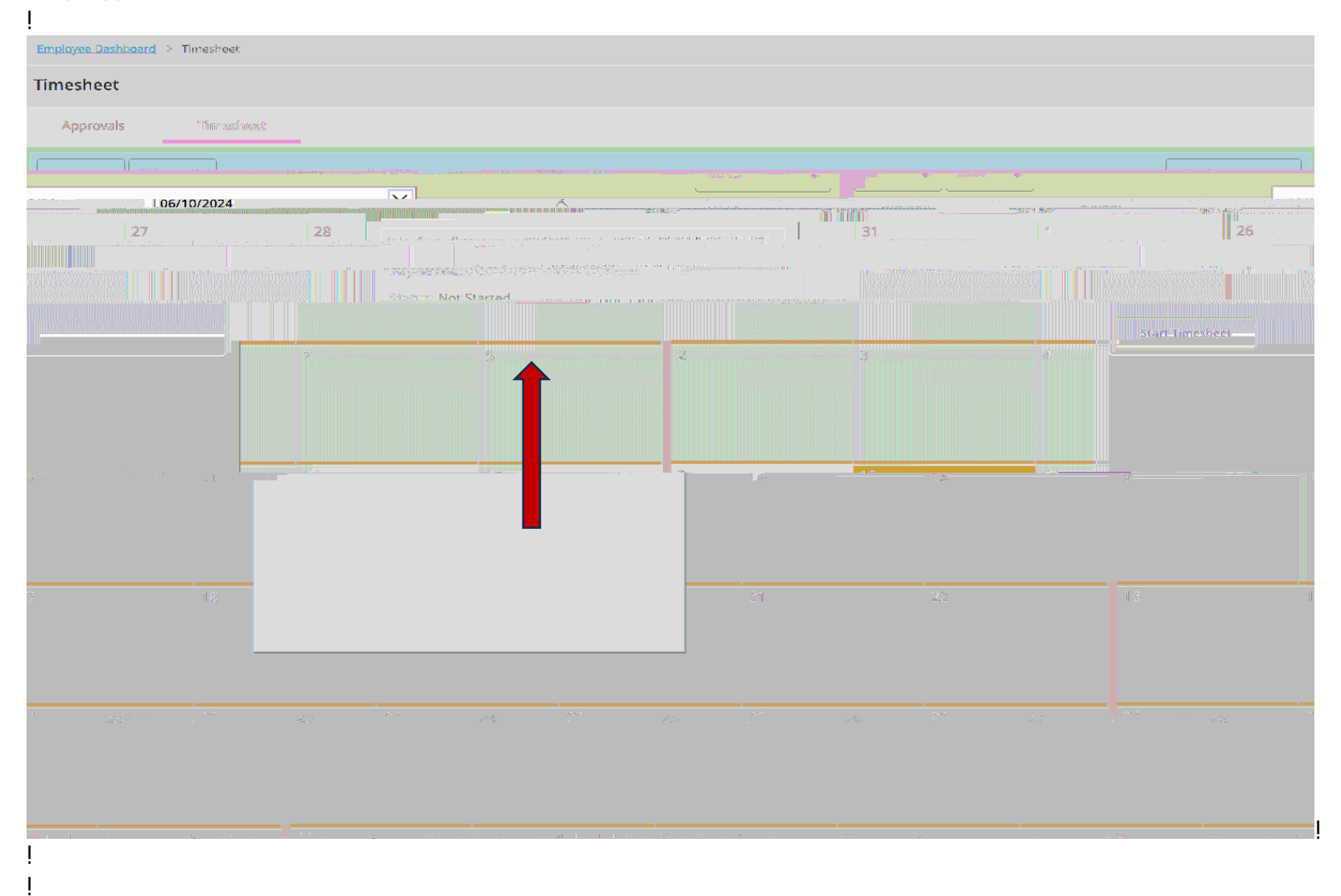

# \$%&'()\$\$!\*\$'+!\*\$, -./\$!0!\*/1\$23'\$2!4.%\$!(++!\$54,)!

## \*; 8; @D!DK; !A77=97=?AD; !; A=F!@9G; !<=96!DK; !G=97!G9BF!6; F1 !<9=!DK; !D: 7; !9<!H6; !N; ?F0!=; T1; CD; GL!!

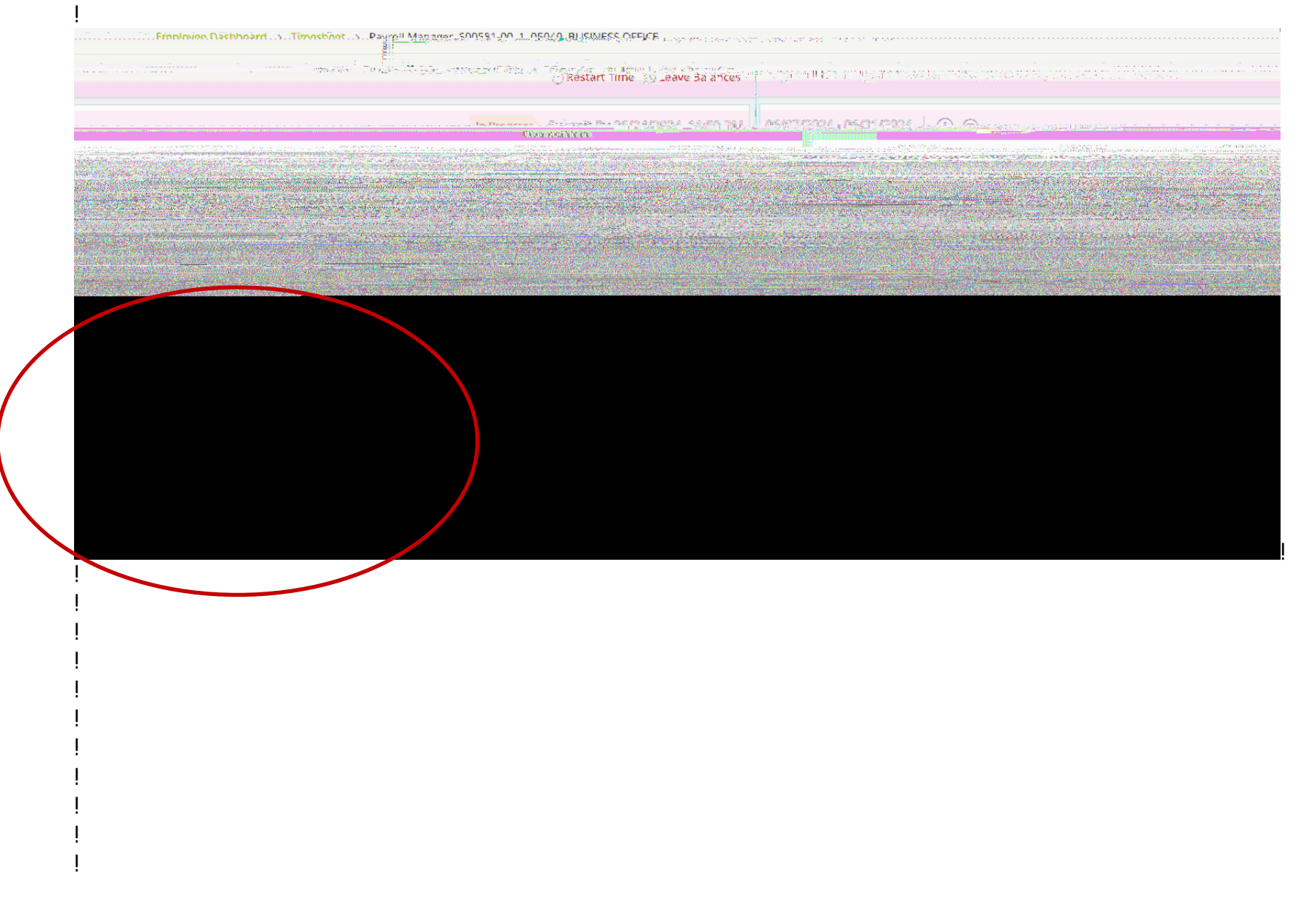

#### \$%&'()\$\$!\*\$'+!\*\$, -./\$!0!\*/1\$23'\$2!4.%\$!(++!\$54,)!

\$FD; =!DK; !F1 6N; =!9<!K91 =C!AFG!@8?@M!X\*A>; YL!

İ.

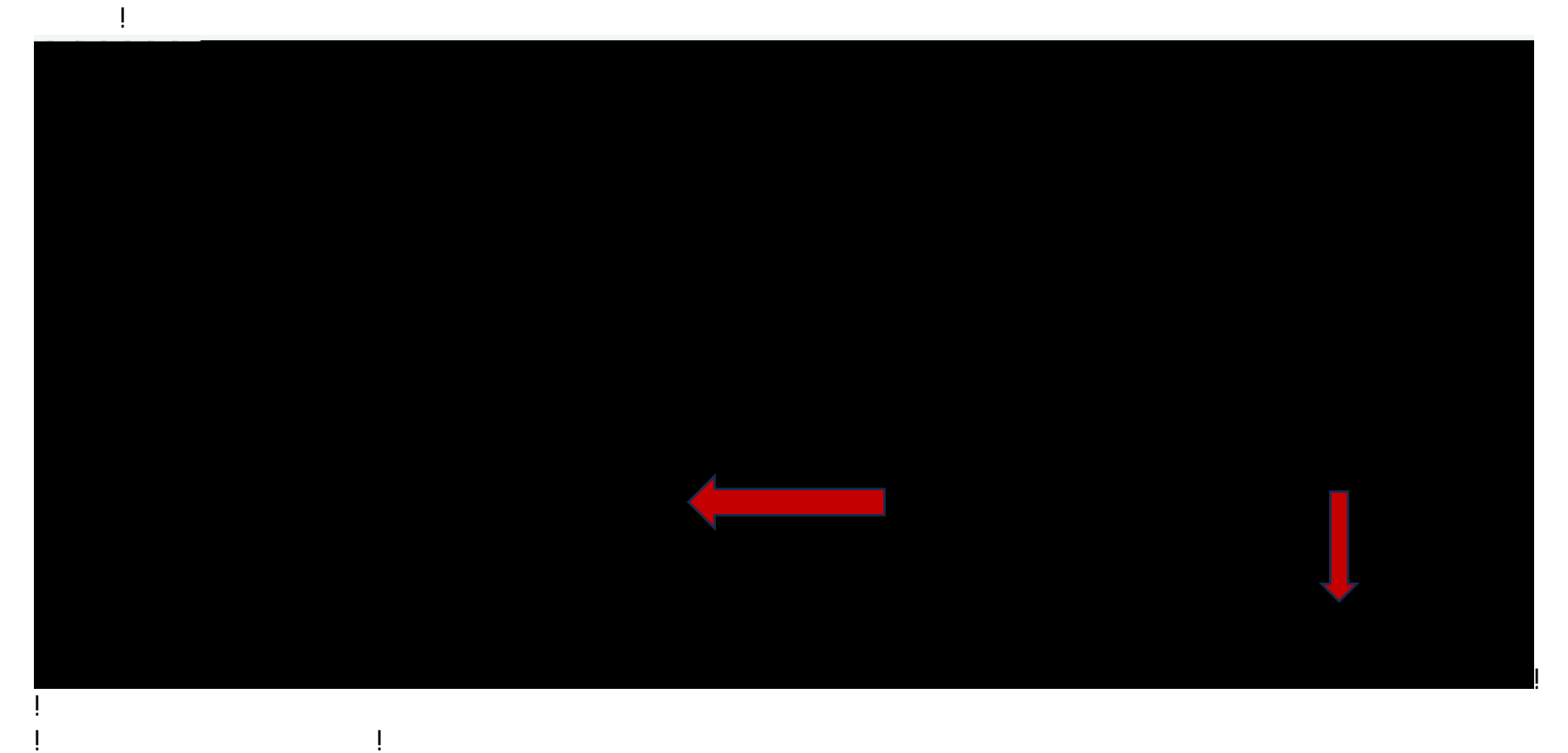

#### ļ

İ.